## GENITORI, GUIDA PER I COLLOQUI CON I DOCENTI

Per svolgere il colloquio a distanza è necessario essere in possesso di un account di posta elettronica GMAIL, si consiglia di accedere all'account gmail e di tenerlo aperto prima di effettuare il login per il registro elettronico.

Per avvedere al registro elettronico da PC è necessario collegarsi al seguente indirizzo: https://web.spaggiari.eu/home/app/default/login.php

| CUOLATTIVA                           | l servizi per la famiglia                          |                          | Esci                    |
|--------------------------------------|----------------------------------------------------|--------------------------|-------------------------|
| timo accesso:                        |                                                    | I P SERVIZI GALVANI IODI | ZENO FITTIZIO 610964208 |
| <b>OGGI</b><br>Oggi a scuola         | Cosa si è fatto oggi a scuola                      |                          | <b>?</b><br>Aiuto       |
| <b>DIDATTICA</b><br>materiali        | Materiale didattico                                |                          | <b>?</b><br>Aiuto       |
| ASSENZE<br>Consulta assenze          | Le assenze di ZENO                                 |                          | <b>?</b><br>Aiuto       |
| VALUTAZIONI<br>Consulta              | Controlla le valutazioni di ZENO                   |                          | <b>?</b><br>Aiuto       |
| Prenotazione                         | Prenota colloquio con docente                      |                          | <b>?</b><br>Aluto       |
| SPORTELLO<br>Prenotazione            | Prenota attività di sportello                      |                          | <b>?</b><br>Aiuto       |
| <b>LEZIONI</b><br>Argomenti          | Argomenti svolti a lezione                         |                          | <b>?</b><br>Aiuto       |
| <b>PDP</b><br>Progettazione          | Progettazione didattica personalizzata             | )                        | <b>?</b><br>Aiuto       |
| <b>AGENDA</b><br>Agenda della classe | Esercitazioni Compiti Appunti                      |                          | <b>?</b><br>Aiuto       |
| NOTE<br>Note online                  | Note disciplinari e annotazioni                    |                          | <b>?</b><br>Aiuto       |
| BACHECA<br>Bacheca online            | Consulta la bacheca<br>Visualizza le comunicazioni |                          | <b>?</b><br>Aiuto       |
| SCRUTINI                             | Esito Scrutini                                     |                          | ?                       |

 Si aprirà la schermata di seguito con la lista dei docenti con i quali sarà possibile effettuare la prenotazione. Dopo aver effettuato la scelta (docente/giorno/orario) cliccare su "Prenota".

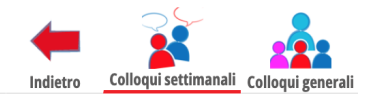

Colloqui settimanali della classe 1ZZ SERVIZI PER LA SANITA' E L'ASSISTENZA SOCIALE

|                                               | Set     | Ott         | Nov                       | Dic        | Gen   | Feb | Mar                                            | Apr                       | Mag   | Giu         | Lug                         |            |         |
|-----------------------------------------------|---------|-------------|---------------------------|------------|-------|-----|------------------------------------------------|---------------------------|-------|-------------|-----------------------------|------------|---------|
|                                               | gio     | vedì - 03/1 | 1/2022                    |            |       |     |                                                |                           | vene  | erdì - 25/1 | 1/2022                      |            |         |
| PROF. MANZONI ALE:<br>SCIENZE UMANE E SOCIALI | SSANDRO |             | dalle 14:15<br>a distanza | alle 15:15 | Prene | ota | <b>GARIBALDI</b><br>EDUCAZIONE CI <sup>1</sup> | GIUSEPPE<br>VICA - MATEMA | ITICA |             | dalle 10:01 a<br>a distanza | alle 10:59 | Prenota |

3. Dopo aver cliccato su "Prenota" comparirà una finestra di dialogo (immagini di seguito), nella quale è necessario

a) <u>compilare le opzioni</u> su numero di cellulare e e-mail (così da essere facilmente reperibili in caso di problemi relativi ad esempio alla connessione);

b) effettuare la <u>scelta</u> relativa all'orario di ricevimento rispetto alle eventuali <u>fasce orarie</u> presenti.

| richiedo un colloqu | io con il prof. ALESSANDRO PRO<br>MANZONI   |
|---------------------|---------------------------------------------|
| ll giorno 2022      | -11-03 dalle 14:15 alle 15:15<br>a distanza |
| Posizione pr        | enotata <mark>1 [14:15 - 14:27]</mark> ~    |
| Numero cellulare :  |                                             |
| ndirizzo email :    |                                             |

| Il giorno 2022-11-03 dalle 14:15 alle 15:15<br>a distanza<br>Posizione prenotata 	1 [14:15 - 14:27]<br>2 [14:27 - 14:39]<br>3 [14:39 - 14:51]<br>[14:51 - 15:03]<br>5 [15:03 - 15:15]<br>Altro contatto: |
|----------------------------------------------------------------------------------------------------|
| Posizione prenotata v 1 [14:15 - 14:27]<br>2 [14:27 - 14:39]<br>3 [14:39 - 14:51]<br>Indirizzo email :<br>Altro contatto:                                                                                |
|                                                                                                    |

4. Nel giorno e nell'ora di prenotazione del colloquio accedere al registro elettronico > Colloqui > posizionarsi sul riquadro del docente e quando compare la parola "Partecipa" (si veda immagine di seguito), cliccarci sopra. Si aprirà la finestra di "Meet" di Google (seguire eventuali altre indicazioni richieste come ad esempio autorizzazione audio/video, ecc...). Il colloquio sarà così pronto.

| giovedì - 03/11/2022                                                     |   |                           |            |                                 |  |  |  |
|--------------------------------------------------------------------------|---|---------------------------|------------|---------------------------------|--|--|--|
| PROF. MANZONI ALESSANDRO<br>Incontro fissato posizione: 2 [14:27 - 14:39 | 1 | dalle 14:15<br>a distanza | alle 15:15 | Cancella<br>Partecipa<br>Avviso |  |  |  |

Di seguito il riquadro che si aprirà dopo aver cliccato su "Partecipa".

🚺 Meet

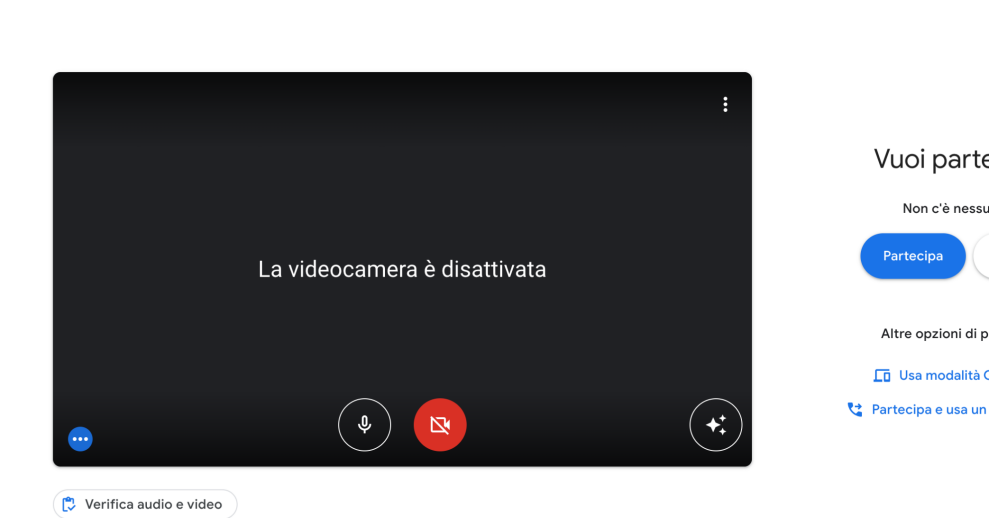

Per eventuali approfondimenti si rimanda alle guide presenti sul registro elettronico: dopo il login, in fondo cliccare su "Consulta Videotutorial e Faq" > Inserire nel riquadro la parola chiave, ad esempio "colloquio" e scegliere il tutorial.

giu

| Prenotazione           | Gestisci i colloqui con la famiglia e lo sportello alunni                                   |                                                              | Protilo                                                                                                    |
|------------------------|---------------------------------------------------------------------------------------------|--------------------------------------------------------------|----------------------------------------------------------------------------------------------------|
| Progettazione          | Progettazione didattica personalizzata<br>Compila la progettazione didattica personalizzata | Video tutorial e FAQ                                         |                                                                                                    |
| -                      | siete in <b>Classeviva</b> > Menù docente                                                   |                                                              |                                                                                                    |
| CLASSEV/VA             | Classeviva                                                                                  | Gentile ALESSANDRO, può cercare di seguito una rispo         | osta ai suoi quesiti.                                                                                                    |
| E' un progetto         | Tuttinclasse<br>Scrutinic online                                                            |                                                              |                                                                                                    |
| GruppoSpaggiariParma   | Scratino onne                                                                               | colloquio 🗸 🗸 🗸                                              | Q                                                                                                    |
| 3 <b>-2</b>            |                                                                                             | Risultati ricerca                                            |                                                                                                    |
| Hai bisogno di aiuto?  | Consulta Videotutorial e Faq                                                                | Docente: La gestione dei colloqui con la famiglia            | rma e la compresenza                                                                                                    |
| Coi un utante conorte? | Canciella si un mielle vomente                                                              | Come posso riservare un determinato orario in cui non ricevo |                                                                                                    |
| Sei un utente esperto? |                                                                                             | Docente: Come registrare un colloquio avvenuto con un geni   | ial è illustrata l'integrazione tra il registri<br>ema è, infatti, pensato affinchè il docente<br>le stesse funzioni saranno rese disponibili s |

## PER CHIARIMENTI CONTATTARE: Monia Ganapini (Ref. registro elettronico); Giuseppe Marrone (vicepresidenza).